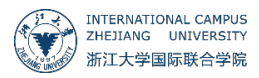

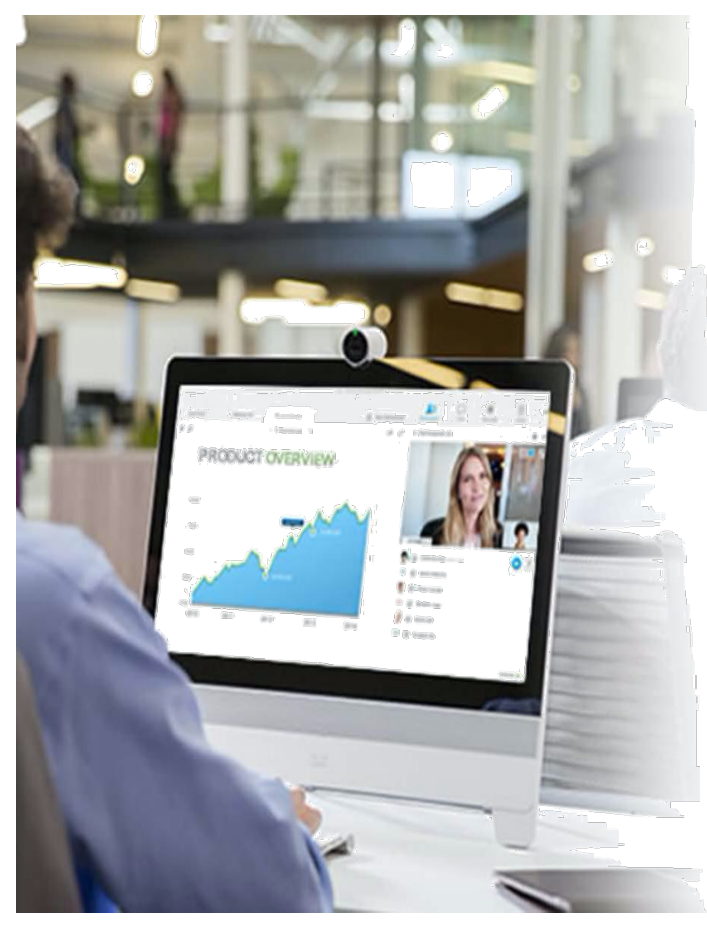

## WebEx 升级指南 WebEx Upgrade Guide

## 一、 浏览器端操作 Browser operation

使用 INTL ID 登陆"zju.webex.com",注意选择使用 Office 365 的图标后登陆。

Use INTL ID to log in to "zju.webex.com", you need to choose the Office 365 way to login.

| cisco Webex |                           | For (新学園原教会学院 (海宇国际校区)<br>International campus, zheliang university |
|-------------|---------------------------|---------------------------------------------------------------------|
| Ξ           | Join a Meeting $\odot$    | English Sign In V<br>Webex<br>C Office 365 V                        |
|             | Enter meeting information |                                                                     |
|             |                           |                                                                     |

## 二、 客户端操作 Client operation

1. 在"设置"菜单栏中选择"注销",退出当前账号;

Select "Sign Out" in the "Settings" menu bar to log out of the current account.

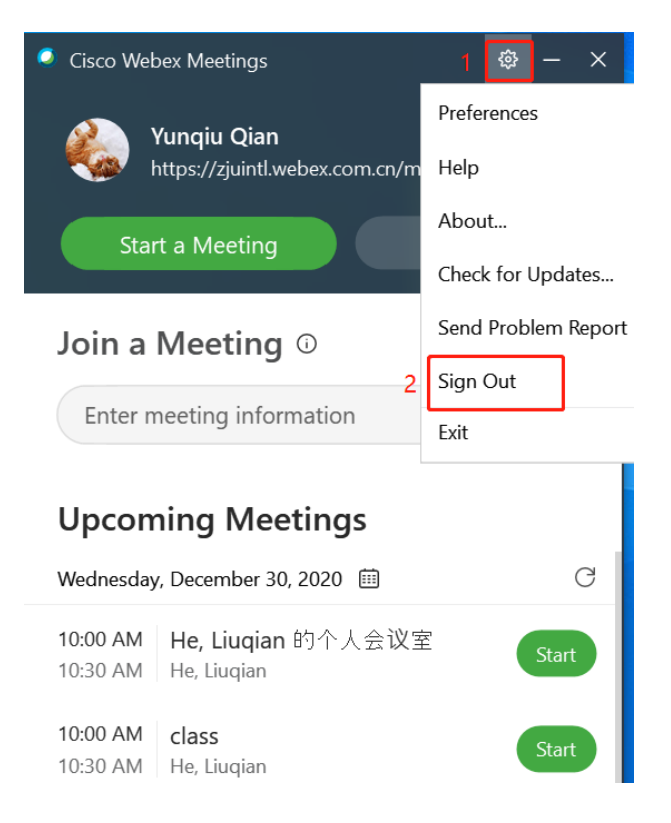

## 2. 选择"下一步",输入 INTL ID 账号;

Select "Next", input your INTL ID account name.

| Cisco Webex Meetings |                            | © — × |
|----------------------|----------------------------|-------|
|                      | 0                          |       |
|                      | Sign in to Webex Meetings  |       |
|                      | yunqiuqian@intl.zju.edu.cr |       |
|                      | Use as guest               |       |
|                      |                            |       |
|                      |                            |       |
|                      |                            |       |
|                      | cisco Webex                |       |

3. 输入升级后的 WebEx 站点 "zju.webex.com"

Enter the new WebEx site "zju.webex.com".

| Cisco Webex Meetings |                     | ٥ | - | × |
|----------------------|---------------------|---|---|---|
|                      |                     |   |   |   |
|                      | 您要使用哪个 Webex 站点?    |   |   |   |
|                      | zju.webex.com       |   |   |   |
|                      | juintl.webex.com.cn |   |   |   |
|                      | ● 输入站点 URL:         |   |   |   |
| <                    | zju.webex.com       |   |   |   |
|                      | 下—步                 |   |   |   |
|                      |                     |   |   |   |
|                      |                     |   |   |   |
|                      |                     |   |   |   |
|                      |                     |   |   |   |
|                      | allalla             |   |   |   |
|                      | cisco Webex         |   |   |   |

4. 输入 INTL ID 密码,登录即可

Log in with your INTL ID password.

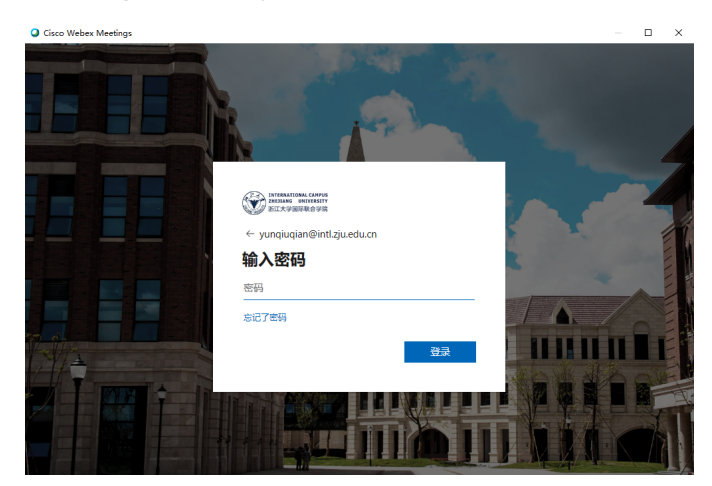